## J-REBT24回大会、参加登録の方法

J-REBT24 回大会へのご参加のご検討をありがとうございます。

大会への参加登録は、大会 HP よりオンライン大会を行う Convention Cloud 社が作成した J-REBT24 回大会ホームページに移動し、そちらからご参加登録を行っていただくようにな ります。

具体的な手順は下記をご参照いただければ幸いです。

記

1. Convention Cloud 社 (下記 URL) ヘアクセスすると次のようなログイン画面

が表示されます。

https://program-share.com/convention/ueDG46a2WfhIIX35Qc5o/show

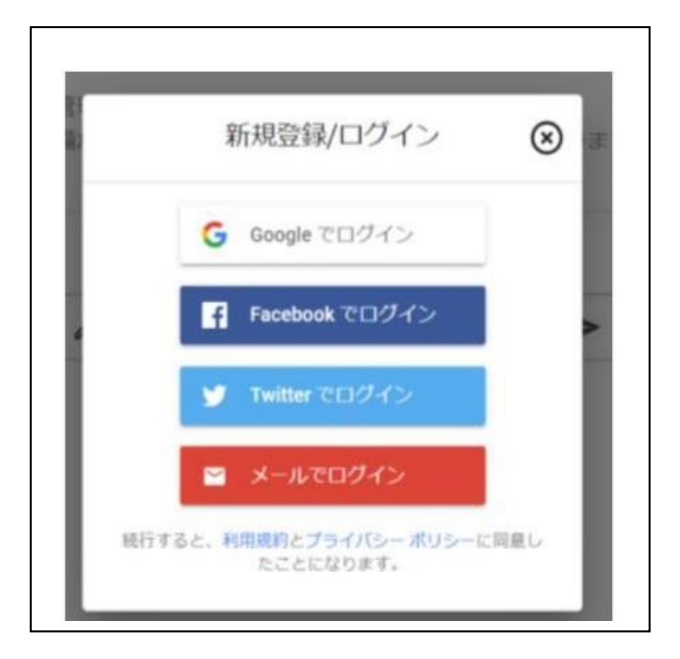

2. ご自身のメールアドレス等を用いて新規登録を行ってください。領収書は、

決済終了後このときに登録されたメールアドレスに届きます。

- 登録が完了するとアカウントを有効化するためのメールが送信されますの
  で、メール内に記載された URL をクリックしてください。
  アカウントが有効化されるとメールアドレスは「確認済みです」と表示されます。
- 有効化に成功したら、再度、Convention Cloud 社作成の J-REBT24 回大会 ホームページへアクセスします(下記 URL) https://program-share.com/convention/ueDG46a2WfhllX35Qc5o/show
- 5. 次のページ(画面)が表示されます(画面の下;免責事項の説明の下です)

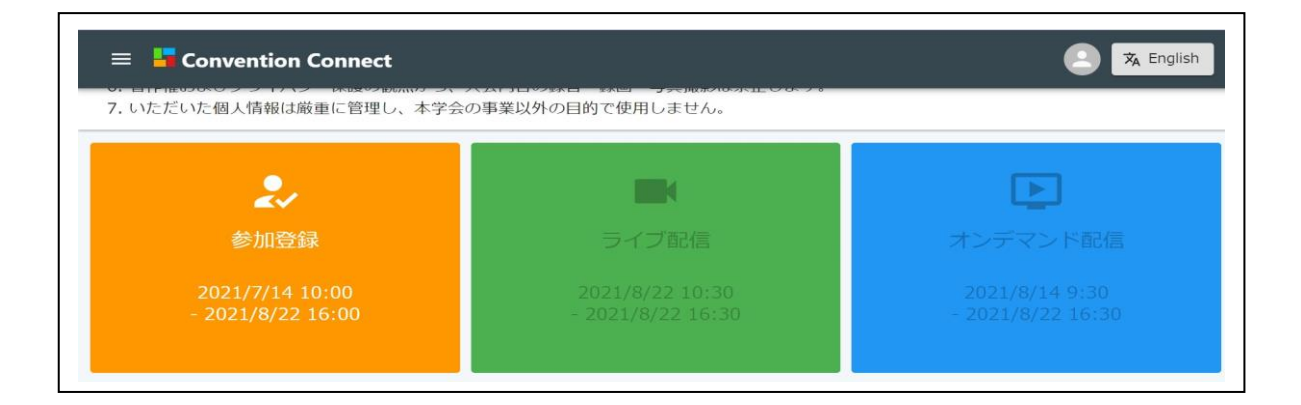

いちばん左にある「参加登録」をクリックします。

6. 次のページ(画面)が表示されます(画面の下;免責事項の説明の下です)

| 😑 📕 Convention Conne                    | ect                                                    | 🙁 🕱 English |
|-----------------------------------------|--------------------------------------------------------|-------------|
| 6. 著作権およびプライバシー保護<br>7. いただいた個人情報は厳重に管語 | D観点から、大会内容の録音・録画・写真撮影は禁止します。<br>里し、本学会の事業以外の目的で使用しません。 |             |
|                                         | 詳細                                                     |             |
|                                         | #: 特定非営利活動法人日本人生哲学感情心理学会                               |             |
|                                         | C 2021/7/14 10:00 - 2021/8/22 16:00                    |             |
|                                         | クレジットカード                                               |             |
|                                         |                                                        |             |
|                                         | 原則決済後のキャンセルは受け付けることができません。                             |             |
|                                         | ✔ 参加登録 ✔ 支払い                                           |             |
|                                         | 参加登録                                                   |             |

「参加登録」「支払い」に🖌を入れ、

参加登録

をクリックします。

- 7. クレジットカード情報を入力します。
- 8. 登録が完了しますと、アカウント登録したメールに下記のような領収書メー

ルが届きます(個人情報は消しています)。

| nihonjinseitets   | sugakukanjyousinriga<br>領収書番号 15 | akkaiからの領収著    |
|-------------------|----------------------------------|----------------|
| お支払い金額<br>¥ 5,000 | お支払い日<br>2021年:                  | お支払い方法         |
| サマリー              |                                  |                |
| お支払い先:            | nihonjinseitetsugakukanjyousinri | gakkai ¥ 5,000 |
| ご請求金額             |                                  | ¥ 5,000        |

ご不明な点は、下記、大会事務局までお問い合わせください。

日本人生哲学感情心理学会 第24回大会事務局

Email: rebt21confe@gmail.com